**DB SCHENKER DB SCHENKER connect spot bookings** 

(connect 4 land)

Meldung eines Transportschadens bei einer über DB SCHENKER | connect | spot bookings gebuchten Transportversicherung

Frankfurt | Dezember 2024

#### Transportschaden melden - spot bookings (1/4)

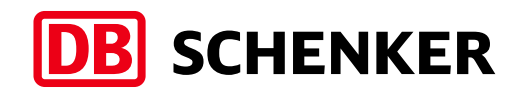

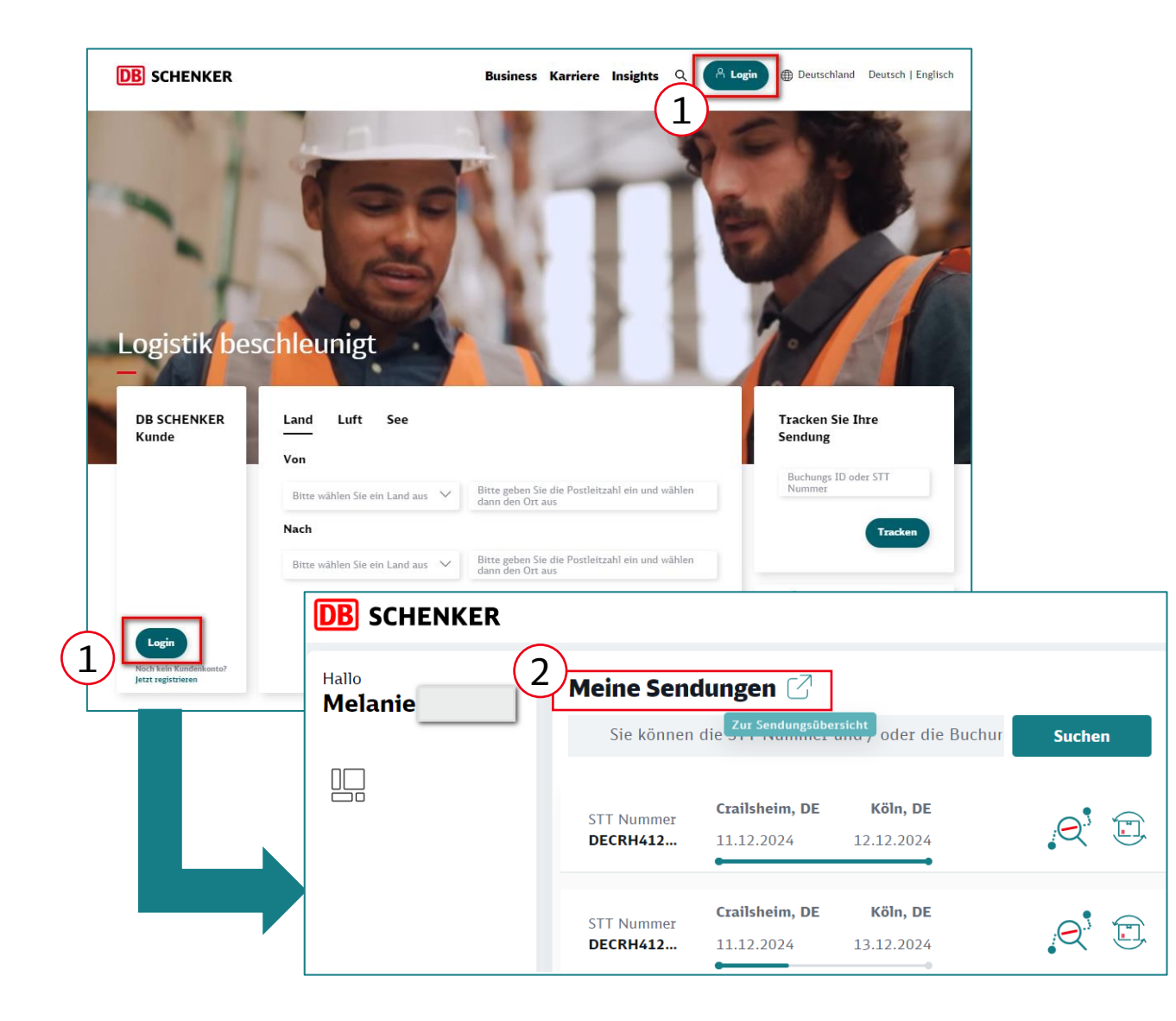

- Loggen Sie sich in ihren <u>connect 4</u> <u>land</u> Account ein (1).
- Im Dashboard im Widget "Meine Sendungen" auf das Icon "Zur Sendungsübersicht" klicken (2).

### Transportschaden melden - spot bookings (2/4)

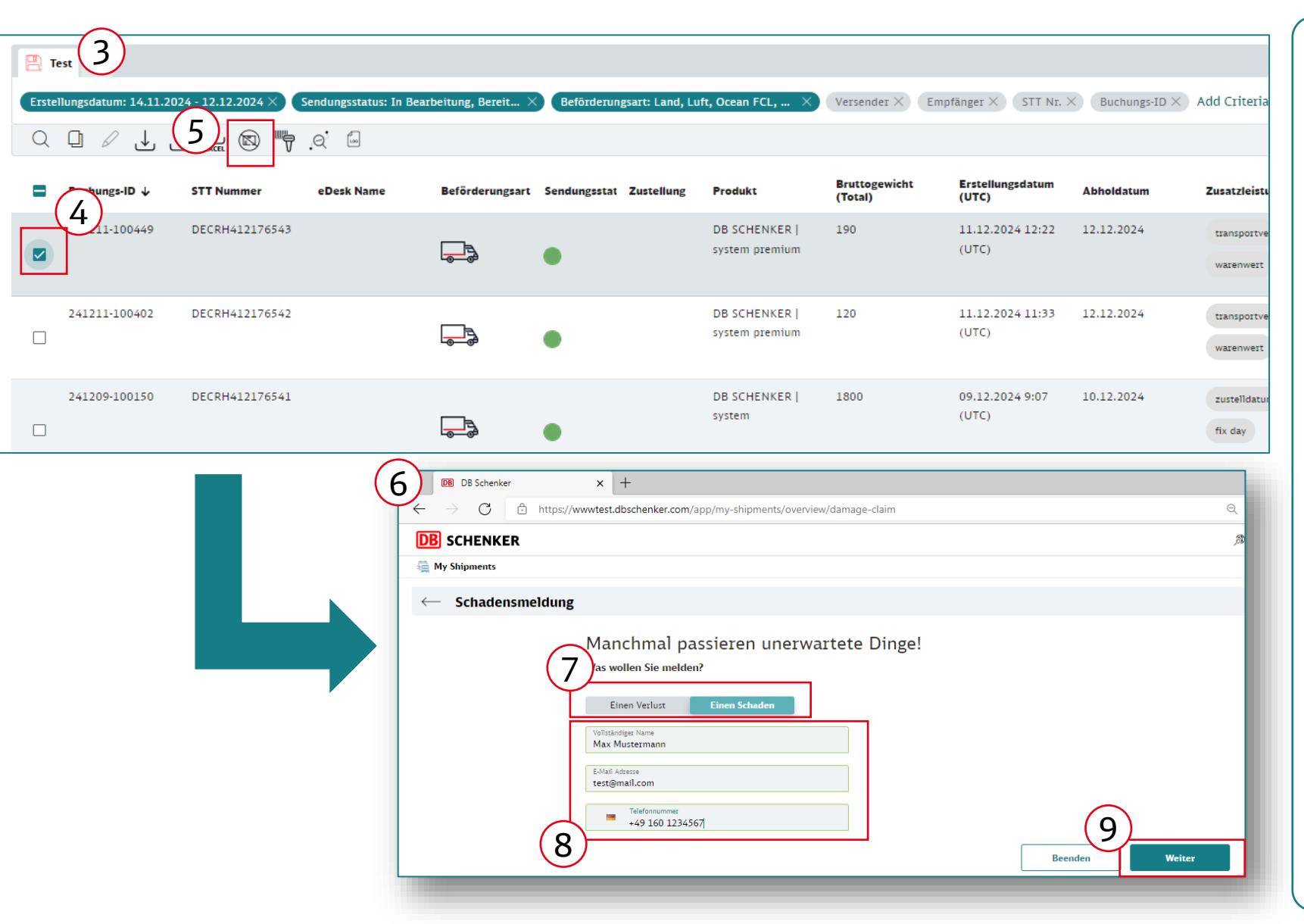

- Sie gelangen auf die "Meine Sendungen" Übersicht, in der ihre gebuchten Sendungen detailliert aufgelistet sind (3).
- Wählen Sie dort die Sendung aus bei der Sie einen Transportschaden oder einen Verlust melden möchten (4).
- Oben in der Leiste auf den Button "Schaden melden" klicken (5).
- Es öffnet sich das folgende Portal (6).
- Wählen Sie aus, ob es sich um einen Schaden oder einen Verlust handelt, den Sie melden möchten (7).
- Füllen Sie das Formular aus (8).
- Klicken Sie auf Weiter (9).

#### Transportschaden melden - spot bookings (3/4)

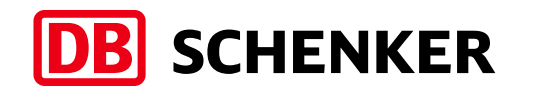

| ly Shipments                    |                                                    |                      |                                  |
|---------------------------------|----------------------------------------------------|----------------------|----------------------------------|
| Schadensmeldung                 |                                                    |                      |                                  |
|                                 |                                                    | •                    |                                  |
| Hallo Max I<br>den Schade       | Mustermann, wir bedau<br>on / Verlust Ihrer Sendur | 11                   |                                  |
| 10 <sup>Wie können wir he</sup> | lfen?                                              | <br>Handelsrechnung  | ↑<br>Frachtrechnung von DB Schen |
| Währung<br>EUR                  | Geschätzte Schadenssumme                           | Obligatorisch        | Obligatorisch                    |
| 💼 Schadeneintri                 | ittsdatum                                          | <br>Versanddokumente | <b>↑</b><br>Packliste            |
| Ort des Schadensere             | Ort des Schadensereignisses                        |                      | Optional                         |
| Art der Beschädigun             | g 👻                                                | ↓<br>Polizeibericht  | €<br>Schadensanzeige             |
| Schadensbericht und             | d Reklamationsrechnung                             |                      |                                  |
| Wo könnte ein Gutac             | chter eine Inspektion durchführen?                 |                      |                                  |
| Zustellung mit reiner           | <b>Quittung O</b> Ja 🔵 Nein                        |                      | 12                               |
|                                 |                                                    | В                    | eenden Weiter                    |

- Füllen Sie das Formular mit allen Angaben aus
  <u>Anmerkung</u>: Dies ist das
  Formular für die Meldung eines Schadens. Das Formular für die Meldung eines
  Verlustes kann abweichen (10).
- Laden Sie die benötigen Dokumente hoch (11).
- Wenn alle Daten eingefügt und alle benötigen.
   Dokumente hochgeladen worden sind ,klicken Sie auf "Weiter" (12).

#### Transportschaden melden - spot bookings (4/4)

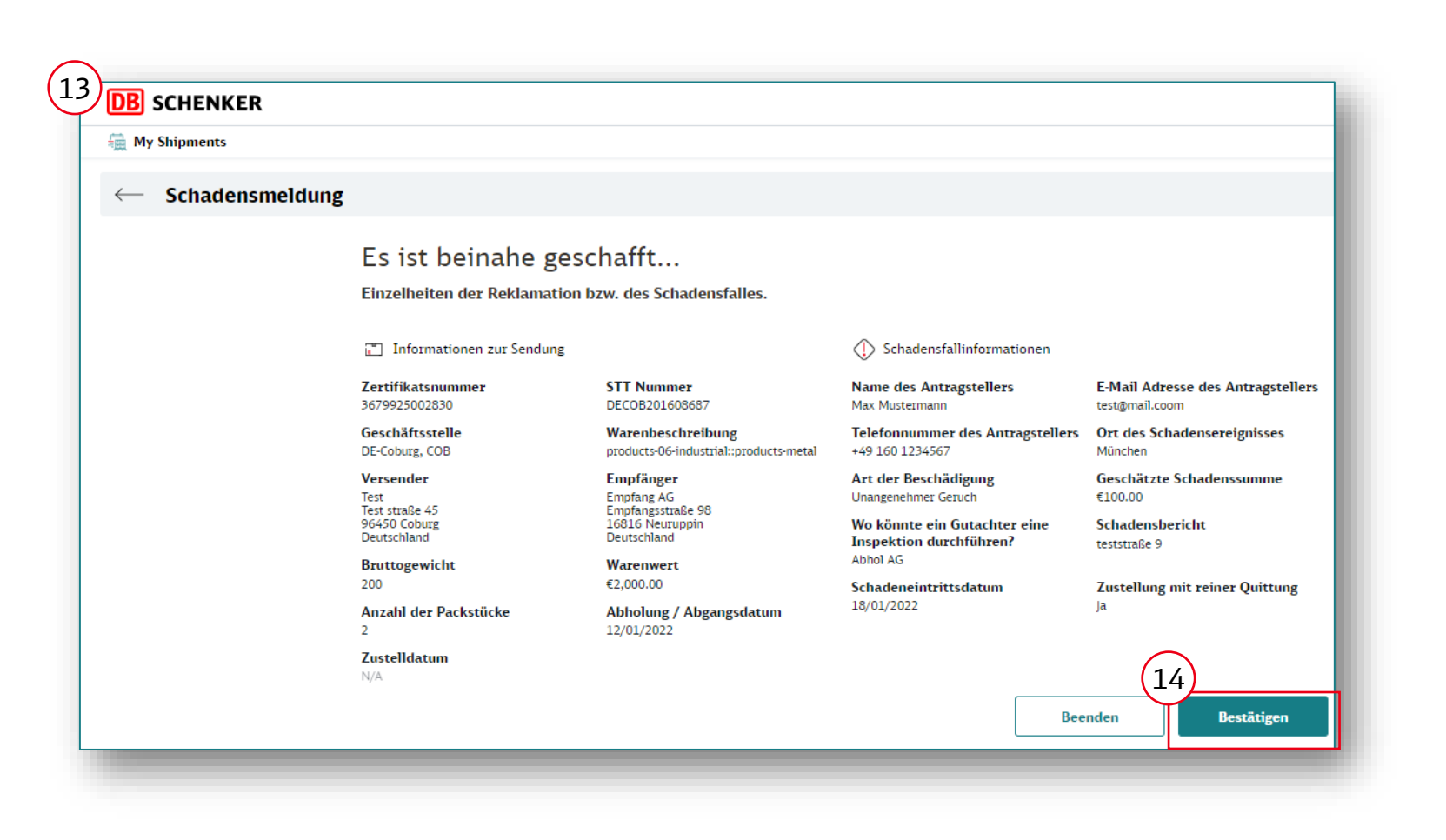

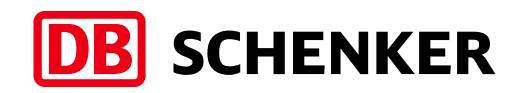

- Übersicht ihrer Eingabe, sowie finale Überprüfung dieser (13).
- Klicken Sie auf "Bestätigen" (14).
- Der Schaden wurde gemeldet.
   Sie erhalten zudem noch eine E-Mail mit der Bestätigung der Transportschadenmeldung an die im Formular angegebene E-Mail-Adresse.

## Hinweis: Transportschaden <u>nicht</u> über eClaims melden bei Eindeckung einer Transportversicherung - spot bookings

| Routing                                                                                                    | Sendungsdetails |  |
|----------------------------------------------------------------------------------------------------|-----------------|--|
| Wollen Sie Ihren Transport versichern?                                                                                                    |                 |  |
| Nare<br>industrieprodukte: Fertige und halbfertige Erzeugnisse aus Metall (inkl. Ersatzteile)<br>Bitte geben Sie den Warenwert (aufgerundet, ohne Nachkommastellen) ein |                 |  |
| Warenwert*<br>1000                                                                                                    | Währung<br>EUR  |  |
| Versicherung auswählen                                                                                                    |                 |  |
| Ich bin bereits SpV-Kunde bei DB Schenker *.                                                                                                    |                 |  |
| Ich verzichte auf Versicherungsschutz.                                                                                                    |                 |  |
| Ich möchte eine Transportversicherung für 17,85 € abschließen. <u>AXA Allgemeine Versicherungsbedingungen</u>                                                           |                 |  |

Haben Sie eine Transportversicherung gebucht (1) und möchten einen Schaden melden, dann gehen Sie bitte <u>nicht</u> über den eService "eClaims"(2/3), welcher über das Icon im "Meine Sendungen" Widget oder über das Icon im Tracking angezeigt wird, sondern melden den Schaden wie in den Folien zuvor dargestellt.

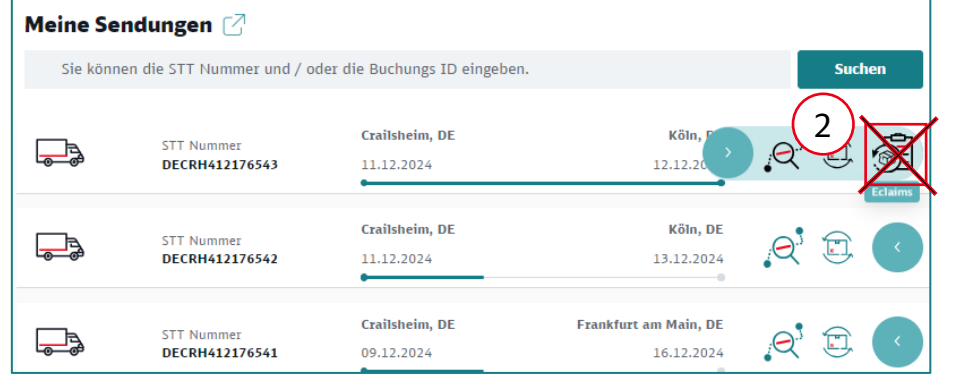

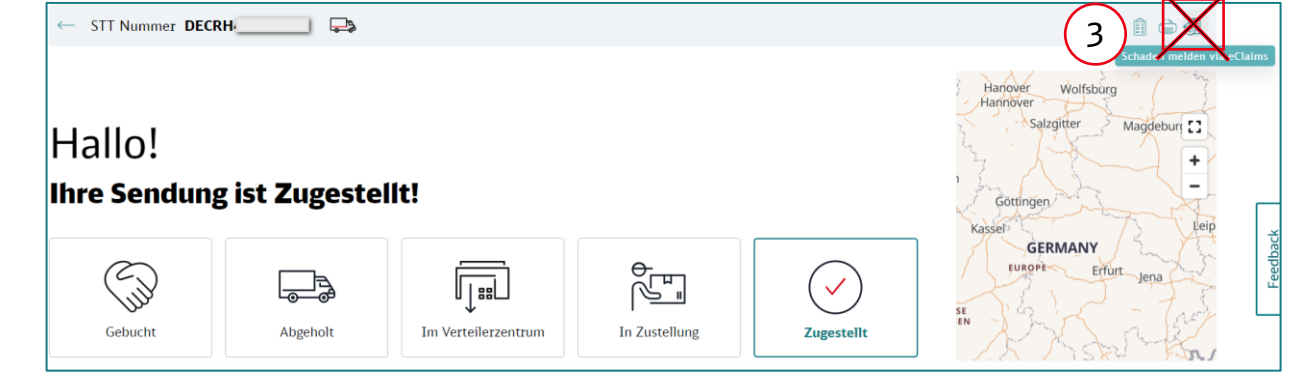

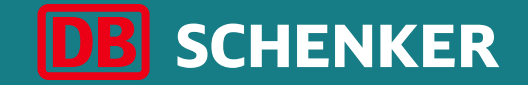

# Vielen Dank